#### STEP-1 入会登録画面へアクセス

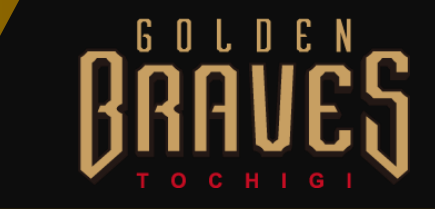

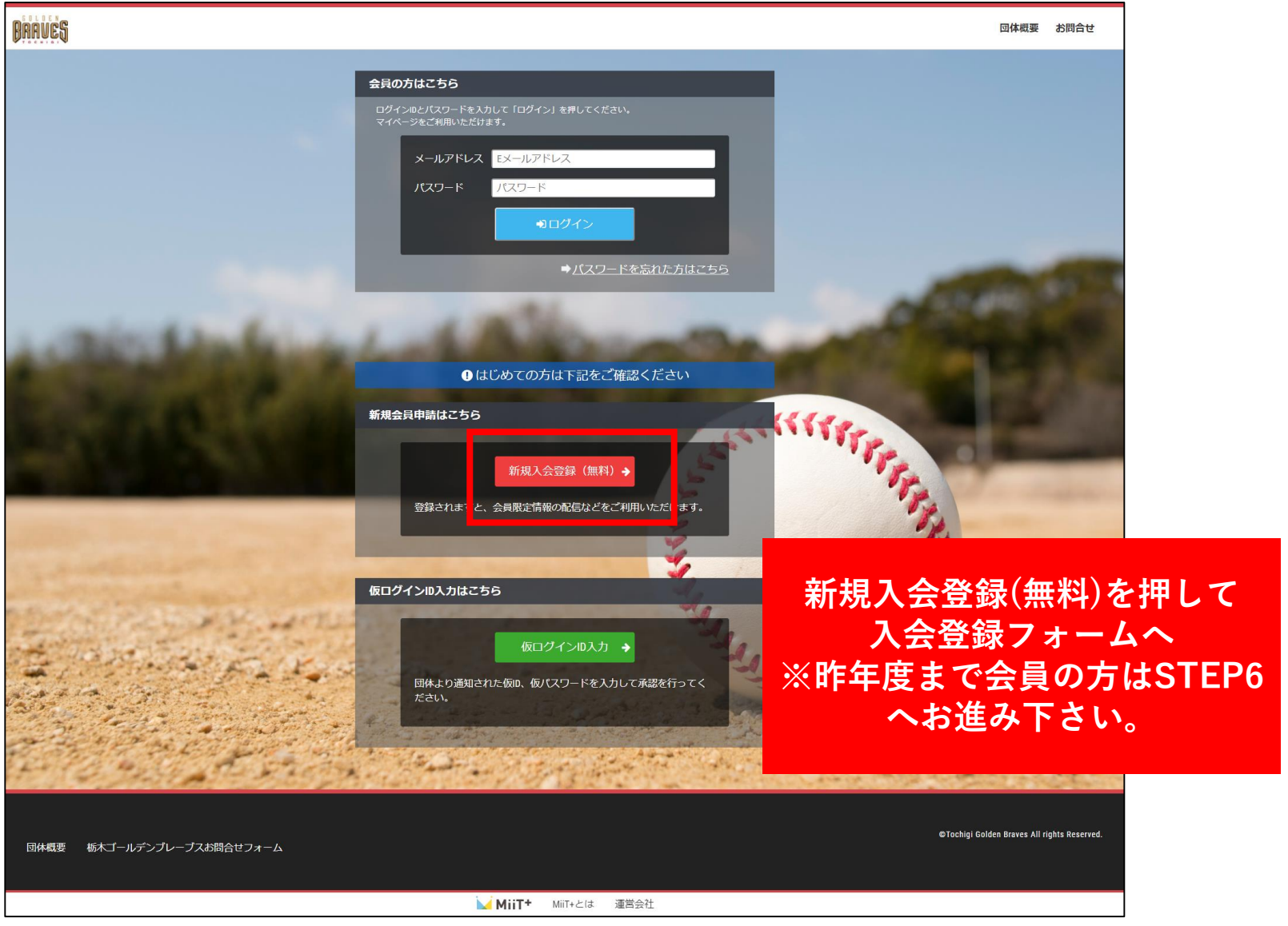

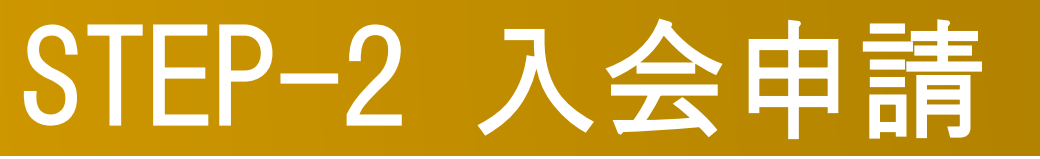

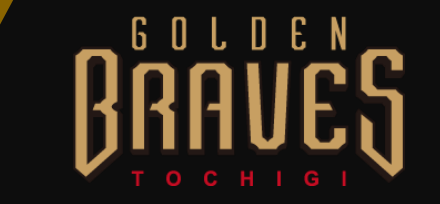

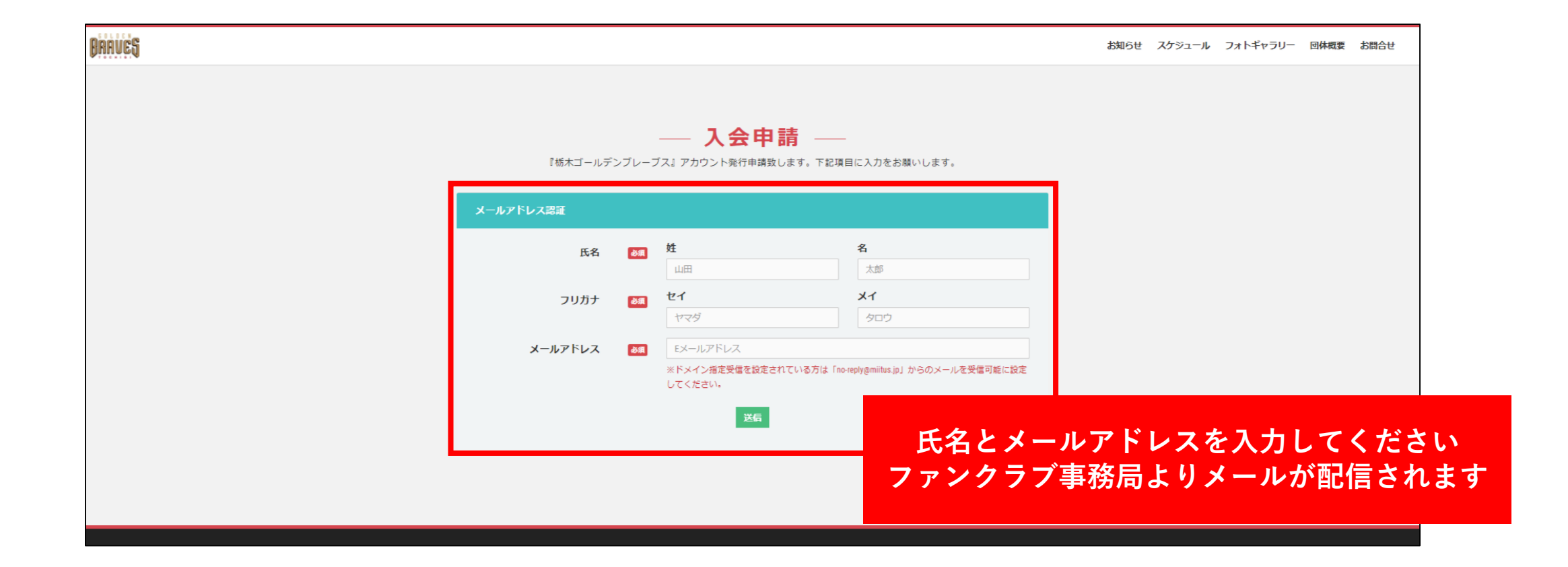

#### STEP-2 記載URLにアクセス

栃木ゴールデンブレーブス 入会申請確認メール

ブレーブス 会員 様

栃木ゴールデンブレーブスの入会申請のお申込みを受け付けました。 入会申請の内容を確認させていただき、担当者よりご連絡させていただきます。

受付番号: 000003911

登録団体: 栃木ゴールデンブレーブス

登録を完了するために、以下のURLから入会申請を行ってください。

https://ism-miit-kai.sb-factory.info/t/tochigi-braves\_test/registration/auth/c400390a523c21126fa962f9e9adc713/

・このメールの有効期限は2017-03-24 17:05:29までです。

記載のURLが有効期限切れの場合は、あらためての入会申請手続きをお願いいたします。

・このメールは、栃木ゴールデンブレーブスへの登録をお申し込みいただいた方に自動 ます。本メールにお心当たりがない場合は、誠に恐れ入りますが、破棄していた だけますようお願い申し上げます。 URLをアクセスし、 入会申請手続きを行ってください

# STEP-4 会員入会申請情報の入力

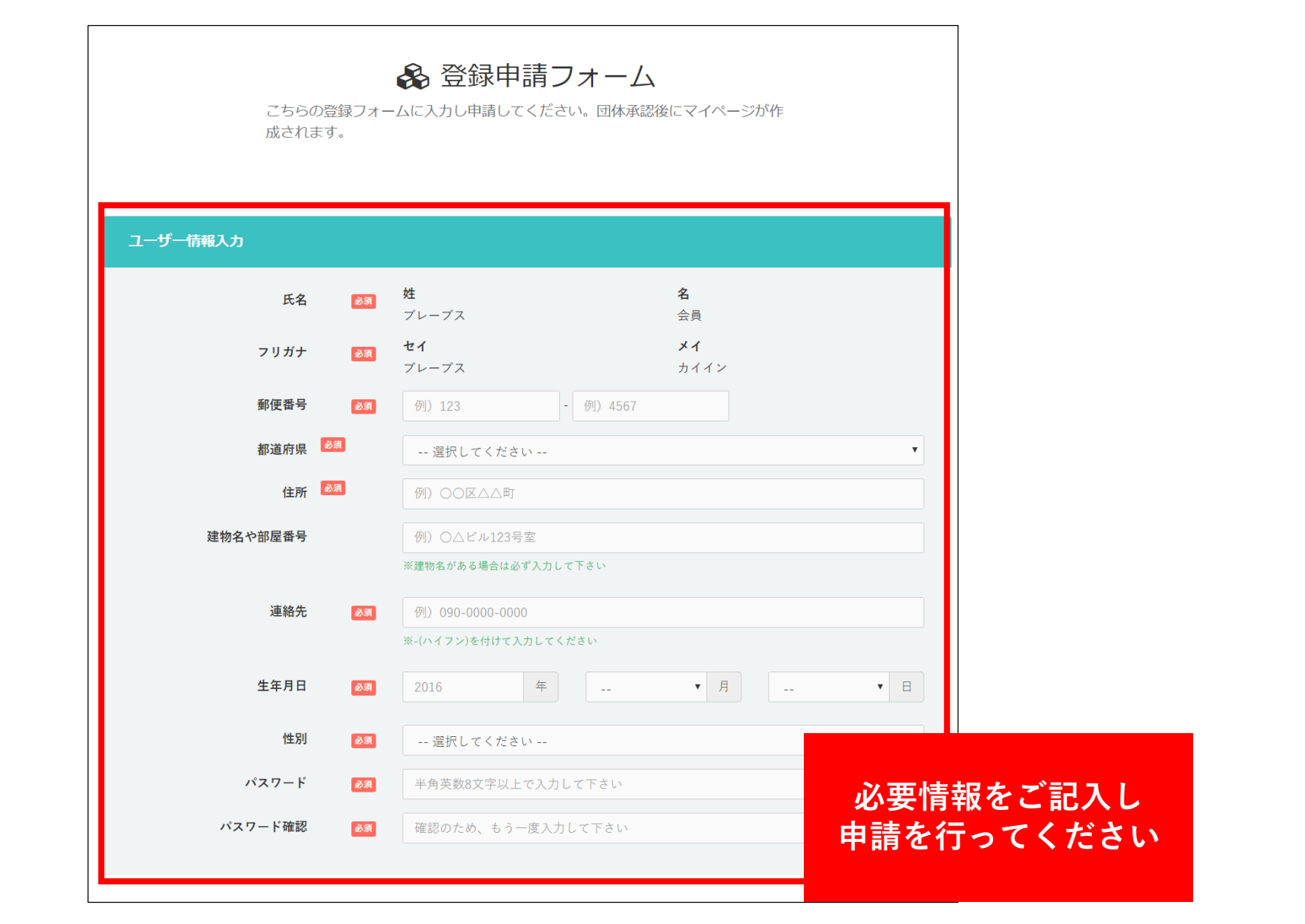

GOLDEN

### STEP-5 入会完了メール

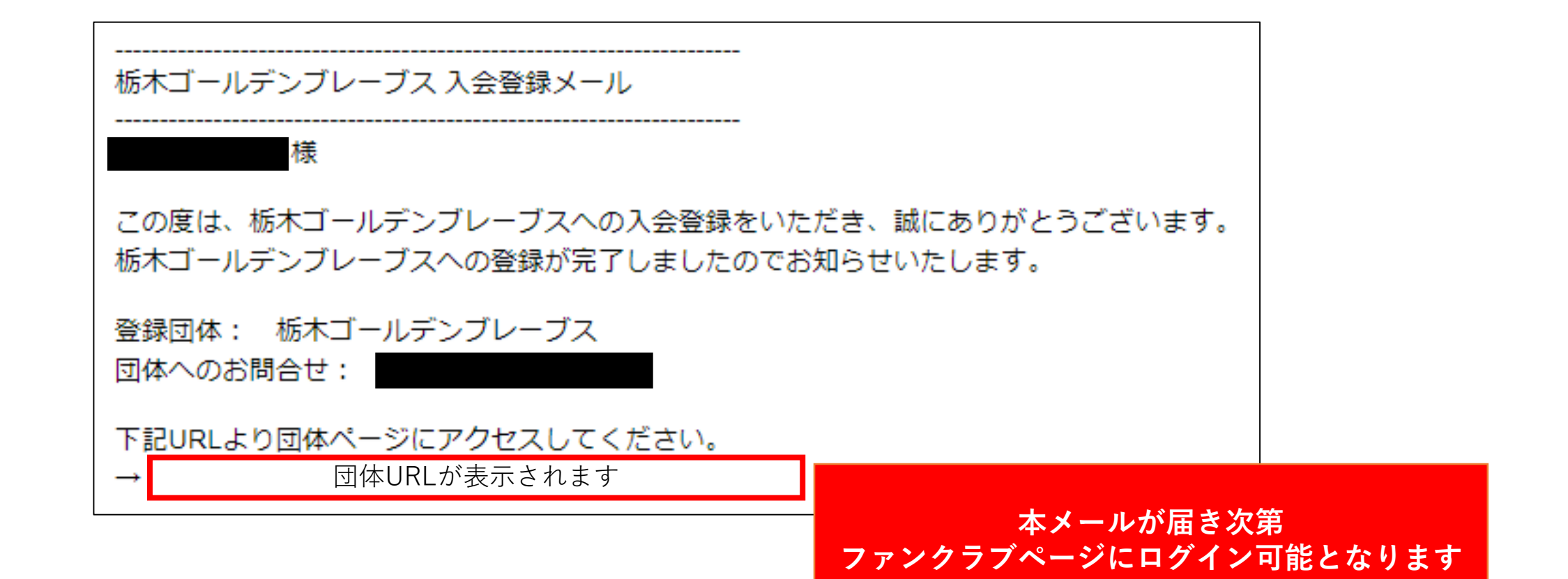

6 O L D E N

### STEP-6 マイページにログイン

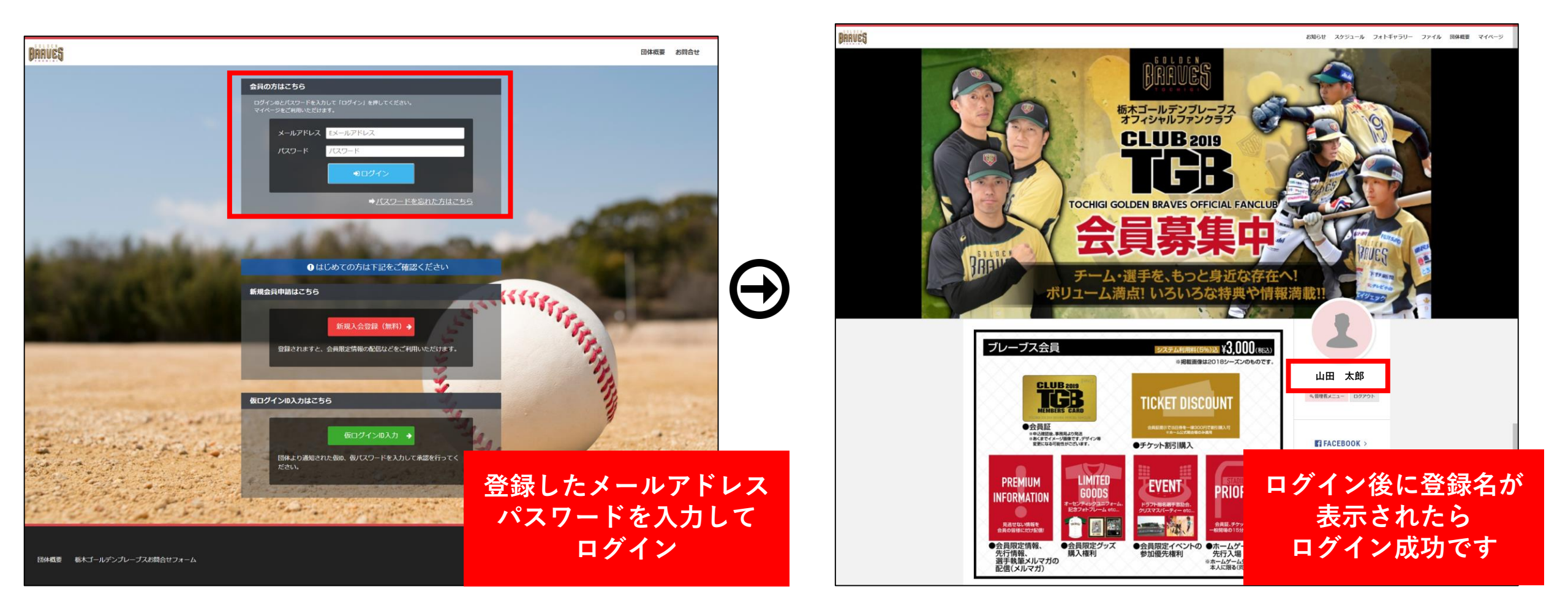

G O L D E

#### STEP-7 会費の支払/登録

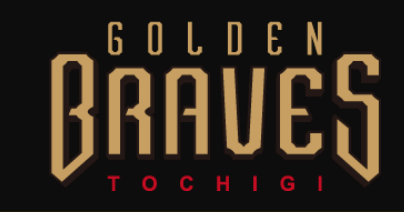

【支払方法】

・コンビニ決済

・ペイジー

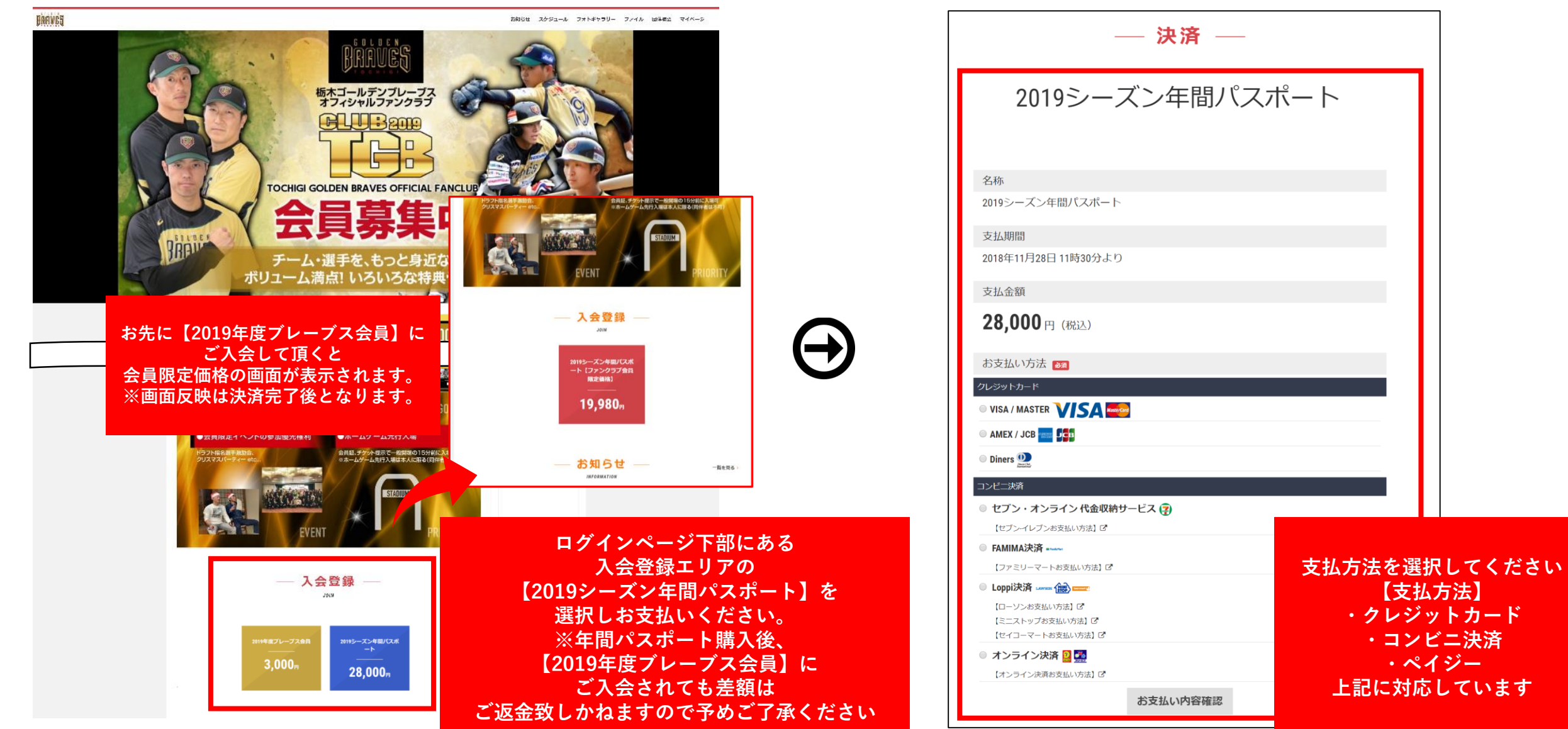

#### BRAVES お知らせ スケジュール フォトギャラリー ファイル 団体 マイペー マイページ PC 栃木ゴールデンブレープス オフィシャルファンクラブ 02 マイページをクリック **CLUB** 2019 OCHIGI GOLDEN BRAVES OFFICIAL FANCI ― マイページ ― . . MY PAGE RRAI 栃木ゴールデンプレーブス WEB会員証 ブレーブス会員 ¥3.000(#85 MEMBER'S CARD $\equiv$ BRAVES BRAVES $\equiv$ 会員番号 201811112222 スマー 氏名 ヤマダ タロウ フォン 有効期限 2018/12/31 メニューをクリック ⊖山田太郎さん 会員番号 TGB0000462 会員ランク 年間パスポート 氏名 山田 太郎 生年月日 1992年5月10日 名前をクリック 住所 〒000-0000 東京都大田区 FACEBOOK > 年間パスポート スケジュール 会員ランク **WTWITTER** > フォトギャラリー 会員ランクの表示が ファイル 【年間パスポート】 団体概要 と表示され ログアウト 会員証が反映されていれば チケット思う目 登録完了です EVEN ブレーブス会員 ¥3.000(REA)

GOLDEN

## STEP-8 決済情報の確認